From: Rex A Schildhouse 987 Neighborly Lane Ramona, CA 92065-2926 USA raschildhouse@cox.net Phone 760-803-5213

Date: Tuesday, May 5, 2020

I was using the Open Sign tutorial and made the following notes, provided so you can see my process,

Set the material size and XY Datum at the center for the design work,

Create the border with the center at X 0 and Y 0,

Create the second border,

To center a hole, hover over the first line, then hover over the second line, then move to the approximate center between those two points and Vectric will show a + sign,

To scale the size, you can hold Shift and then drag with the mouse,

Check the Material Set Up and move the reference to the lower left corner,

Make sure there is no offset,

Select the outer edge of the pocket, drag to capture all of the text with the left mouse button down,

Select V Carve Tool Path,

Define cutting depth,

Select Flat Depth of something like 0.20,

Select the V Bit tool for the first tool,

Select the Use Clearance Tool,

Select the 0.25 End Mill as a clearance tool,

Select the outer edge, select Profile and then the V Bit tool on the outside,

Select the outer edge, select Profile, and the 0.25 End Mill with a 0.20 offset outside,

Use Plunge,

Add tabs,

This is the exported image from VectricPro V10. It disagrees with the results.

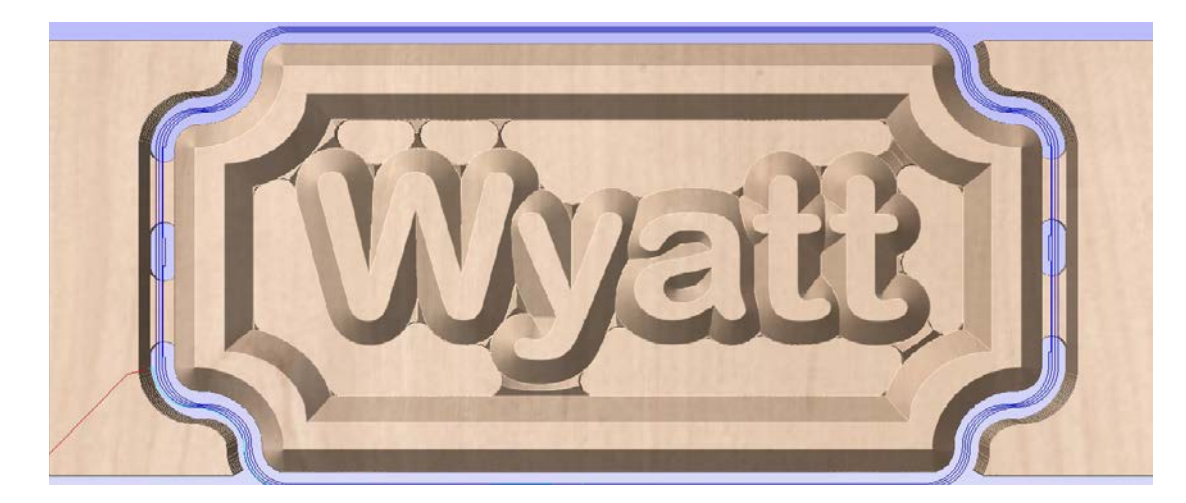

This is an attempt in VectricPro V10 with Carbide Motion on my Shapeoko XXL.

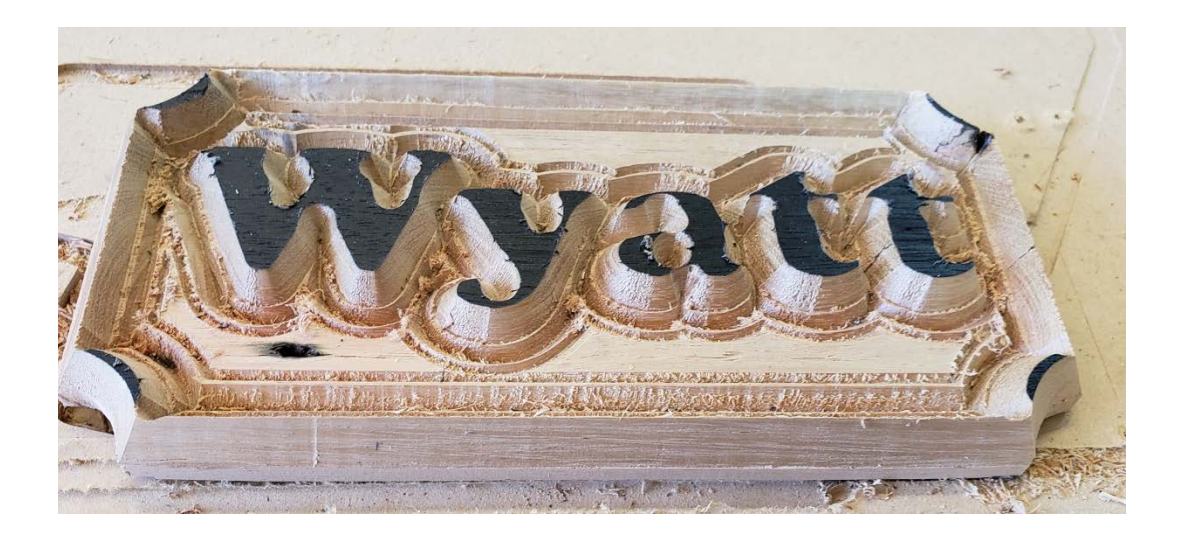

This is the V-Carve Engraving Toolpath set up. The material is  $3\frac{1}{2}$ " high by 9" wide by 0.525" thick. The desired cut is 0.200.

| V-Carve / Engraving Toolpath                                                                                                    | Edit Tool                                       |
|----------------------------------------------------------------------------------------------------|-------------------------------------------------|
| Start Depth (D)     0.0     inches       Image: Start Depth (D)     Image: Start Depth (D)     Image: Start Depth (D)     Image: Start Depth (D)       Image: Start Depth (F)     Image: Start Depth (F)     Image: Start Depth (D)     Image: Start Depth (D) | Name V-Bit (90.0° - 1/2")                       |
| U-Bit (90.0° - 1/2") Select Edit                                                                                                    |                                                 |
| Use Clearance Tools                                                                                                    | Tool Type V-Bit                                 |
| End Mill (1/4")                                                                                                    | Geometry                                        |
| Ŷ                                                                                                    | Units inches V                                  |
| Ţ.                                                                                                    | Diameter (D) 0.5 inches                         |
| Select Remove Edit                                                                                                    | Included Angle (A)                              |
| Tool-specific options                                                                                                    |                                                 |
| ● Offset ○ Raster                                                                                                    | No. Flutes 2                                    |
| Cut Direction                                                                                                    | Cutting Parameters                              |
| Conventional                                                                                                    | Pass Depth 0.13 inches                          |
| Raster Angle 0.0 degrees                                                                                                    | Final Pass Stepover 0.25 inches 50 🔷 %          |
| Ramp Plunge Moves                                                                                                    | Clearance Pass Stepover 0.25 inches 50 🗣 %      |
| Distance 1.0 inches                                                                                                    | Feeds and Speeds                                |
| Corner Sharpen                                                                                                    | Spindle Speed 16000 r.p.m                       |
| Use Vector Start Points                                                                                                    | Feed Units inches/min V Chip Load 0.0017 inches |
| Use Vector Selection Order                                                                                                    | Feed Rate 55 inches/min                         |
| Safe Z 1.0 inches                                                                                                    | Plunge Rate 20 inches/min                       |
| Project toolpath onto 3D model                                                                                                    | Tool Number 1                                   |
| Vector Selection: Manual Selector                                                                                                    |                                                 |
| Name: Wyatt Trial 2-Pocket                                                                                                    |                                                 |
| Calculate                                                                                                    | OK Cancel                                       |
|                                                                                                    |                                                 |

| Edit Tool     |             |            |          |           |               |
|---------------|-------------|------------|----------|-----------|---------------|
| Name          | End Mill (1 | /4")       |          |           |               |
| Notes         |             |            |          |           |               |
| Tool Type     | End Mill    |            |          | /         | 111           |
| Geometry      |             |            |          |           |               |
| Units         |             | inches     | ~        |           |               |
| Diameter (D)  |             | 0.25       | inches   |           |               |
| No. Flutes    |             | 2          |          |           |               |
| Cutting Parar | neters      |            | 1        |           |               |
| Pass Depth    |             | 0.13       | inches   |           |               |
| Stepover      |             | 0.1        | inches   | 40        | %             |
| Feeds and Sp  | eeds        |            |          |           |               |
| Spindle Speed | d           | 16000      | r.p.m    |           |               |
| Feed Units    |             | inches/min | ~        | Chip Load | 0.0013 inches |
| Feed Rate     |             | 40         | inches/n | nin       |               |
| Plunge Rate   |             | 10         | inches/n | nin       |               |
| Tool Number   |             | 1          |          |           |               |
|               |             |            |          |           |               |
|               |             |            | [        | OK        | Cancel        |

| Cutting Depths<br>Start Depth (D) 0.0 inches<br>Cut Depth (C) 0.2 inches<br>Show advanced toolpath options<br>Tool: V-Bit (90.0° - 1/2")<br>Select Edit<br>Passes: 2 Edit Passes<br>Machine Vectors<br>O untside / Right<br>Tool: V to fit                                                                                                    |  |  |  |  |  |
|----------------------------------------------------------------------------------------------------|--|--|--|--|--|
| Took: V-Bit (90.0° - 1/2')<br>Select Edit<br>Passes: 2 Edit Passes<br>Machine Vectors<br>Outside / Right                                                                                                    |  |  |  |  |  |
| Passes: 2 Edit Passes Machine Vectors Outside / Right Outside / Lie fe                                                                                                    |  |  |  |  |  |
| Machine Vectors Outside / Right                                                                                                    |  |  |  |  |  |
| Machine Vectors Outside / Right Inside / Left On Direction Climb Conventional Allowance offset 0.0 inches                                                                                                    |  |  |  |  |  |
| Do Separate Last Pass Allowance (A) Do Do Jone Inches                                                                                                    |  |  |  |  |  |
| Add tabs to toolnath                                                                                                    |  |  |  |  |  |
| Length 0.5 inches<br>Thickness 0.1 inches                                                                                                    |  |  |  |  |  |
| Ramp         Leads         Order         Start At         Corners                                                                                                    |  |  |  |  |  |
| Add ramps to toolpath Type  Add ramps to toolpath Type  Add ramps no lead In  Carlot Content  Carlot Content |  |  |  |  |  |
| Safe Z 1.0 inches<br>Home Position X:0.00 Y:0.00 Z:1.00<br>Project toolpath onto 3D model<br>Vector Selection: Manual Selector                                                                                                    |  |  |  |  |  |
| Vector Selection: Manual Selector                                                                                                    |  |  |  |  |  |

| Toolpaths 📑 🤻 🛱                                                                           |  |  |  |  |  |  |
|-------------------------------------------------------------------------------------------|--|--|--|--|--|--|
| 2D Profile Toolpath                                                                       |  |  |  |  |  |  |
| Cutting Depths<br>Start Depth (D) 0.0 inches<br>Cut Depth (C) 0.525 inches                |  |  |  |  |  |  |
|                                                                                           |  |  |  |  |  |  |
| Select Edit                                                                               |  |  |  |  |  |  |
| Passes: 4 Edit Passes                                                                     |  |  |  |  |  |  |
| Machine Vectors                                                                           |  |  |  |  |  |  |
| Do Separate Last Pass                                                                     |  |  |  |  |  |  |
| Allowance (A) 0.0 inches                                                                  |  |  |  |  |  |  |
| Add tabs to toolpath                                                                      |  |  |  |  |  |  |
| Length 0.5 inches                                                                         |  |  |  |  |  |  |
| Thickness 0.1 inches                                                                      |  |  |  |  |  |  |
| Git Tabs                                                                                  |  |  |  |  |  |  |
| Ramp Leads Order Start At Corners                                                         |  |  |  |  |  |  |
| ✓ Add ramps to toolpath<br>Type ● Smooth<br>○ Zig Zag                                     |  |  |  |  |  |  |
| Specify Ramp                                                                              |  |  |  |  |  |  |
| Distance     1.0     inches                                                               |  |  |  |  |  |  |
| Angle 20.0 degrees                                                                        |  |  |  |  |  |  |
| Distance 4.0 inches                                                                       |  |  |  |  |  |  |
| Safe Z 1.0 inches<br>Home Position X:0.00 Y:0.00 Z:1.00<br>Project toolpath onto 3D model |  |  |  |  |  |  |
| Vector Selection: Manual Selector                                                         |  |  |  |  |  |  |
| Name: Wyatt Trial 2-Outside 025 End Mill                                                  |  |  |  |  |  |  |
| Calculate Close                                                                           |  |  |  |  |  |  |

This is the first pocket pass with a 0.250 End Mill, Tool 201 in the Shapeoko tool inventory. The cut is pretty close to 0.200", the value set in the tool path.

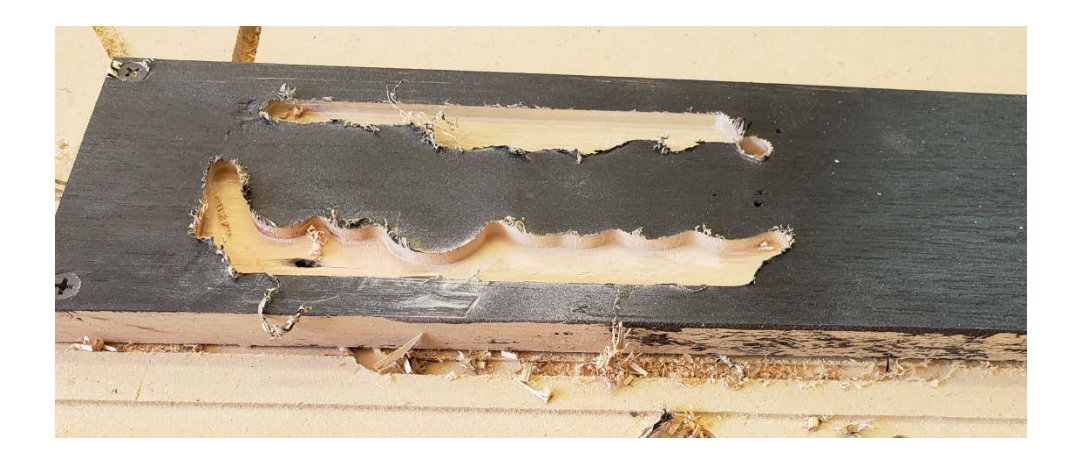

This is the V Carve pass with the Shapeoko Tool 301, <sup>1</sup>/<sub>2</sub>" 90 degree V-bit. The cut is set to 0.200" and the actual cut is close to 0.400". The surprises include the depth, the steps at the bases of the letters, and the exterior dog bone issues on the corners.

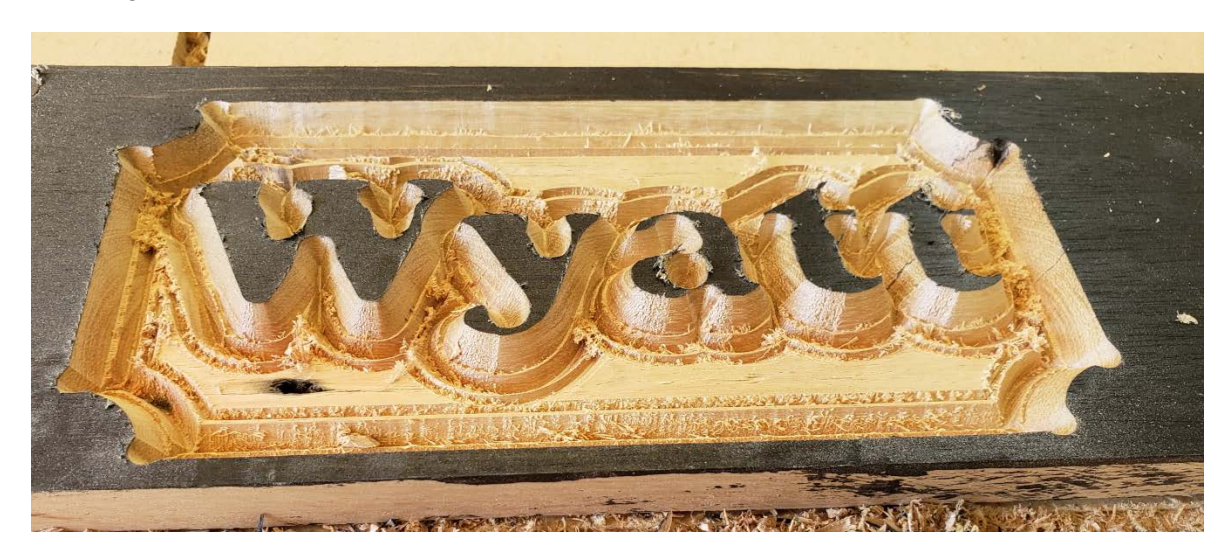

This is the exterior V Bit cut, set to 0.200" and cutting to close to 0.400", which matches the inside V carve depth. It should leave a face surface, as shown in the Vectric image.

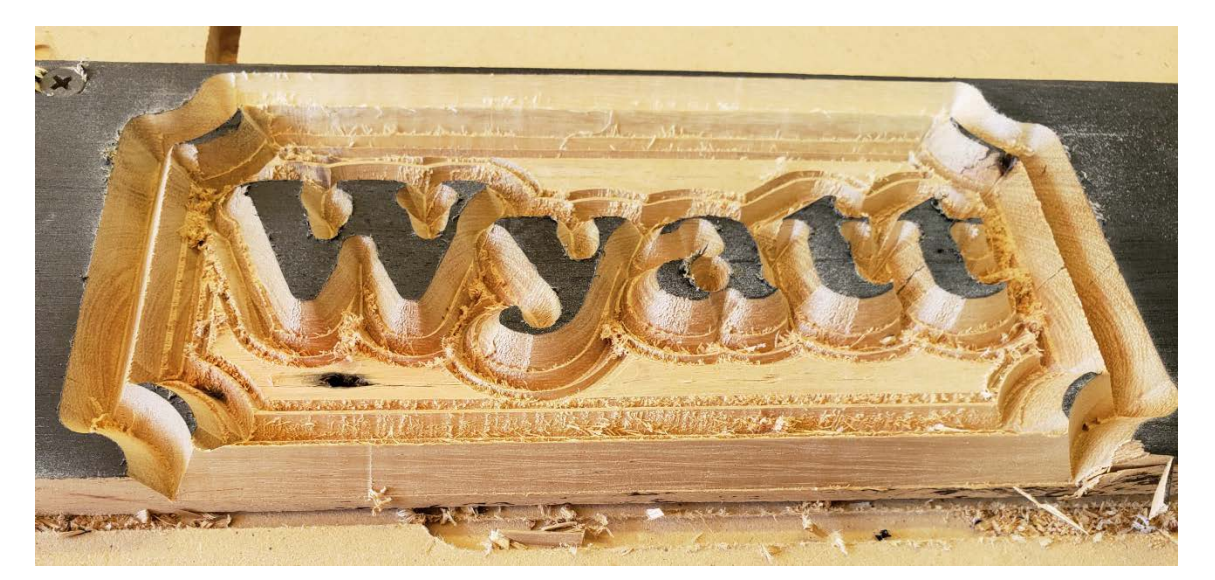

Final product, out of the work. The outline of the letters is not smooth, the bottom is not flat, the depth is beyond the 0.200" set in the toolpaths, and the dog bone issues on the issue V Carve.

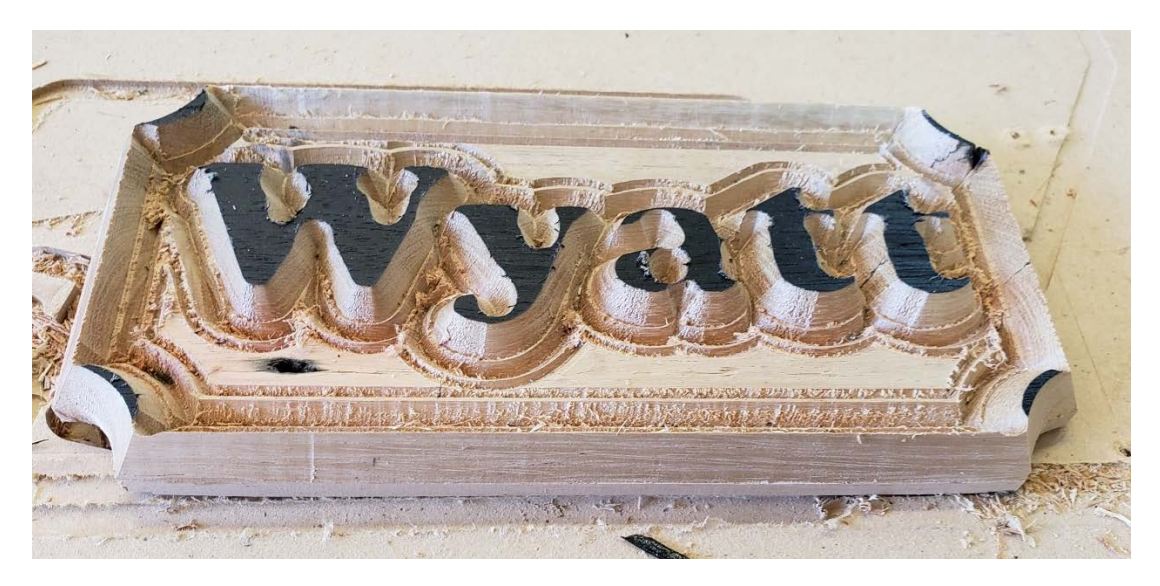

A repeat of the Vectric image for comparison.

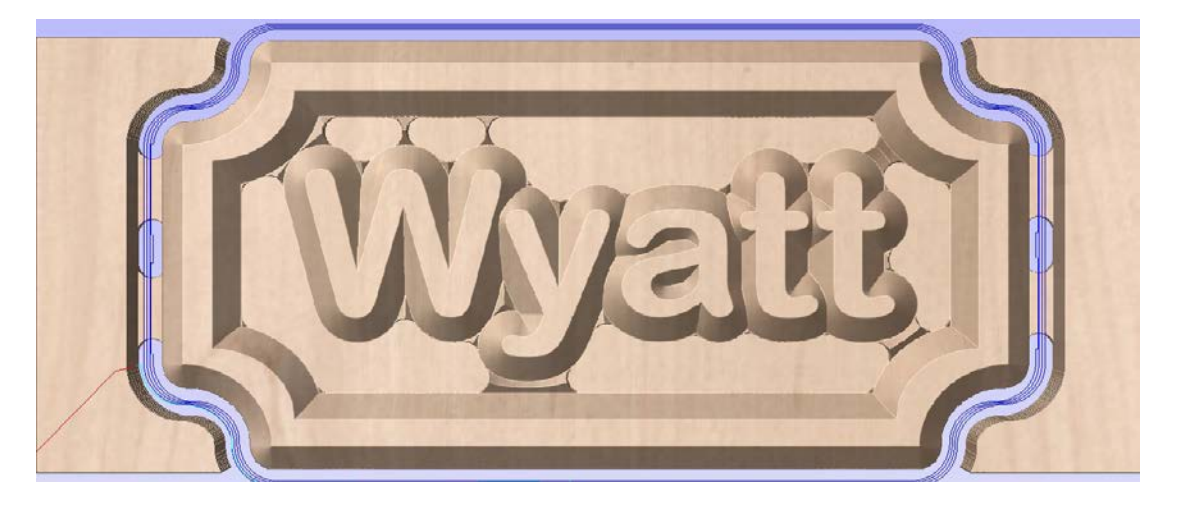

And, Vectric keeps saying that the final profile cut is going through the material while the material thickness is set to 0.525" and the cut depth is set to 0.525" as well. A bit frustrated. What setting, what process, is wrong?

Thanks, Rex A Schildhouse Lieutenant Commander, United States Navy, Retired and tired